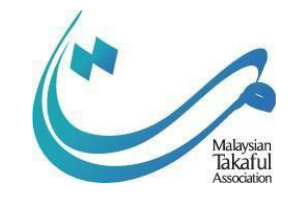

# **SRFPM2** REGISTRATION GUIDE

### **Contents**

| No | Contents                                             | Page Number |
|----|------------------------------------------------------|-------------|
| 1  | How to register                                      | 2-9         |
| 2  | How to print Exam Slip                               | 10-11       |
| 3  | How to print Result Slip                             | 12          |
| 4  | How to edit profile                                  | 13          |
| 5  | How to reschedule date of exam                       | 14          |
| 6  | How to re-register exam and make payment             | 14-17       |
| 7  | How to download textbook and view the video tutorial | 18-20       |

## How to register

#### Step-by-step guide to Register for M2

1. Login into www.takafuleexam.com.

#### **Existing Candidate**

2. Click Login

| Solution Online    | USER GUIDE PROGRAMS LOGIN SIGN UP |
|--------------------|-----------------------------------|
|                    | MTA Online<br>BROWSE COURSES      |
| Click to check on: |                                   |
| IBE Exam Schedule  |                                   |

3. Enter Username and Password

| Individual Login                                                                                                    |
|----------------------------------------------------------------------------------------------------|
| Username (New NRIC No. without dash *.*, eg: 770707075777)  Username  Password:                                                                        |
| Password      Remember Me      Login p-                                                                                                    |
| New User   Forget Password?                                                                                                    |
| Copyright © 2020 Malaysian Tak aful Association: All rights reserved.<br>Individual registration means a person who register on benefit free own self. |

#### New Candidate

1. Click Sign Up

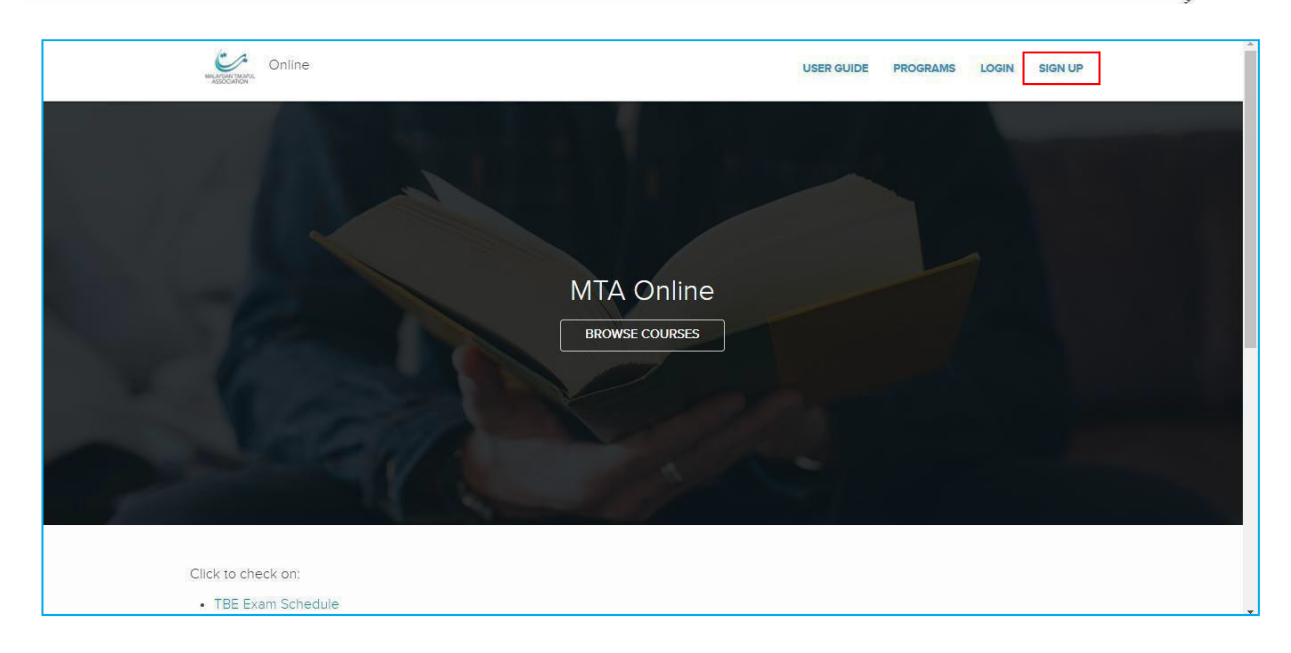

#### 2. Fill in your particulars

#### 3. Click Submit

| (etc                                                                                                    | )<br>Fina                                                     |  |
|----------------------------------------------------------------------------------------------------|---------------------------------------------------------------|--|
| Malaysian: Please enter NRIC number as Username<br>Non-Malaysian: Please enter Passport Number/Identification<br>If you are sponsored participant, please register through you<br>Your Username shall be your Login ID. | n Number for Username<br>ur company                           |  |
| REGIS                                                                                                    | TRATION                                                       |  |
| <br>Username *                                                                                                    |                                                               |  |
| First Name *                                                                                                    | Last Name *                                                   |  |
| <br>Email *                                                                                                    | Contact No *                                                  |  |
| Password *                                                                                                    | Comm                                                          |  |
|                                                                                                    |                                                               |  |
| Date of Birth * Month                                                                                                    | Nationality *                                                 |  |
| Turrent Employment Status '                                                                                                    | Company *                                                     |  |
| Security *                                                                                                    |                                                               |  |
| I understand the terms and agree to provide my informate PDPA:                                                                                                    | tion in accordance to the PDPA notice. Click here to view the |  |
| Su                                                                                                    | ubmit                                                         |  |

#### 4. Then, click on Programs.

| Contine Online                                                            |                                 | υ                                        | SER GUIDE PRO                                 | GRAMS                  | AHMAD LUTFAN         | BIN AHMAD LUKMAN |
|---------------------------------------------------------------------------|---------------------------------|------------------------------------------|-----------------------------------------------|------------------------|----------------------|------------------|
| $\bigcirc$                                                                | Maste<br>Exami                  | r the Takaful Basi<br>ination syllabus v | C<br>vith ease!<br>and Takety Perubatan dan K | Kesihatan Click Here f | for More Information |                  |
| Dashboard<br>Profile                                                      | Exam 1<br>2 Examinations are    | ə available.                             |                                               |                        |                      |                  |
| Change Password<br>Account Statement<br>Announcements<br>Calendar & Event | Examination<br>MFPC Shariah RFP | (Module 2)                               |                                               | Fee<br>MYR20           | 0.00                 | Register 💌       |
|                                                                           | Exam Registration               | 1.                                       |                                               |                        |                      |                  |
|                                                                           | Registration ID                 | Examination                              | Exam Name                                     | Exam Date              | Status               | Slip             |
|                                                                           | 202313601                       | Takaful Basic Examination (TBE)          | Part A and C                                  | 17 Apr 2023            | Pass                 | *                |

#### 5. Click on MFPC Shariah RFP link.

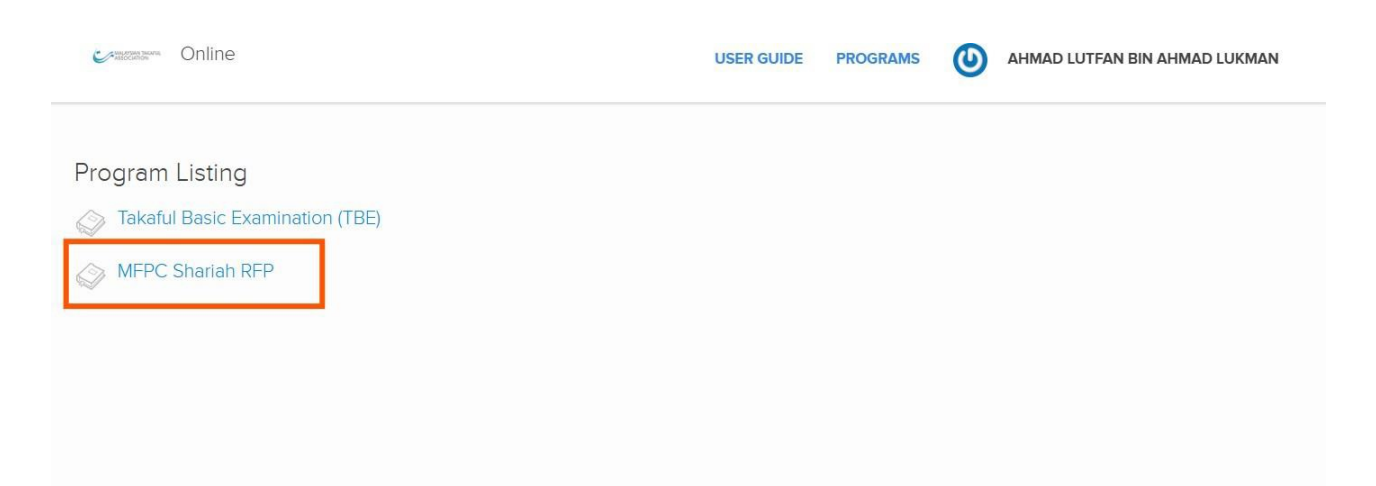

#### 6. Click Enrol Exam

| MFPC Shariah RFP Module 2                                                                                                    | Exam |
|----------------------------------------------------------------------------------------------------|------|
| ♣ > Programs > MFPC Shariah RFP Module 2                                                                                                    |      |
|                                                                                                    |      |
| Description O Access Unlimited                                                                                                    |      |
| MFPC Shariah RFP Module 2                                                                                                    |      |
| Modules                                                                                                    |      |
| MFPC Shariah RFP Module 2<br>MFPC SRFP                                                                                                    |      |
| <ul> <li>Online</li> <li>Online</li> <li>USER GUIDE PROGRAMS OF AHMAD LUTFAN BIN AHMAD LUKN</li> </ul>                                                                                                    | MAN  |
|                                                                                                    |      |
| Exam Registration Payment                                                                                                    |      |
| Exam Registration Payment                                                                                                    |      |
| Exam Registration Payment Exam Registration Program MEPC Shariah RFP Module 2                                                                                                    |      |
| Exam Registration Payment  Exam Registration  MFPC Shariah RFP Module 2  Learning Mode  Please select                                                                                                    |      |
| Program     MFPC Shariah RFP Module 2       Learning Mode     Please select ~       Exam Name     Please select ~                                                                                                    |      |
| Image: Constraint of the select of the select of the se |      |
| Image: Stam Registration       Payment         Exam Registration       Payment         Exam Registration       Payment         Exam Registration       Payment         Exam Registration       Payment         Exam Registration       Payment         Exam Registration       Payment         Exam Registration       Payment         Exam Registration       Payment         Exam Registration       Payment         Exam Registration       Payment                                                                                                    | 0.00 |

#### 12. Select Paper Name

| Contine Online |                                          | USER GUIDE PROG | GRAMS () AHMAD LUTFAN BIN AHMAD LUKMAI |
|----------------|------------------------------------------|-----------------|----------------------------------------|
|                | Q<br>Exam Registration                   |                 | Payment                                |
| Exam Registrat | ion                                      |                 |                                        |
| Program        | MFPC Shariah RFP Module 2                |                 |                                        |
| Learning Mode  | Online 🗸                                 |                 |                                        |
| Exam Name      | MFPC Shariah RFP M2 - Online Examination | /               |                                        |
|                | Select Paper Name                        | Exam Centre     | Exam Date                              |
| Exam Paper     | O Shariah RFP Module 2                   | Please select   | ✓ 🗎 Select Date                        |
|                |                                          |                 | Amount MYR 200.0                       |
|                |                                          |                 | Total: MYR 200.0                       |
|                |                                          |                 | Back Proceed to Paymen                 |

- 13. Select Exam Centre
- 14. Click Select Date
- 15. The following **schedule** will be displayed.
- 16. Select an exam date.

| Exam Rec      | Selec         | t Ses        | sion |        |                          |           |                     |        |        |            |          |        |             |         |                  |         |     |     |      |           |       |     | × |           |
|---------------|---------------|--------------|------|--------|--------------------------|-----------|---------------------|--------|--------|------------|----------|--------|-------------|---------|------------------|---------|-----|-----|------|-----------|-------|-----|---|-----------|
|               | Paper         | t i          |      | : Part | A and                    | в         |                     |        |        |            |          |        |             |         |                  |         |     |     |      |           |       |     |   |           |
| Program       | Exam<br>Addre | Cen          | ter  | : REM  | MTA, Online, Exam Center |           |                     |        |        |            |          |        |             |         |                  |         |     |     |      |           |       |     |   |           |
| Learning Mode | Year          |              |      | 202    | 0~                       |           |                     |        |        |            |          |        |             |         |                  |         |     |     |      |           |       |     |   |           |
| Exam Name     | Date          |              |      | : Plea | se sel                   | ect clate |                     |        |        |            |          |        |             |         |                  |         |     |     |      |           |       |     | - |           |
| EAGINT FRANCE |               |              |      |        |                          |           |                     |        | P      | ease c     | ick on 📕 | to sel | ect ex      | am dati |                  |         |     |     |      |           |       |     |   |           |
|               |               | January 2017 |      |        |                          |           | February 2017       |        |        | March 2017 |          |        | April 2017  |         |                  |         |     |     |      |           |       |     |   |           |
|               | Mon           | Tue          | Wedl | hu F   | ri Sat                   | Sun       | Mon                 | Tue V  | /edTh  | u Fri      | Sat Sun  | Mor    | Tue         | NedTh   | Fri              | Sat Sun | Mor | Tue | WedT | u Fri     | Sat S | Sun |   | lect Date |
| Exam Paper    |               |              |      |        |                          | 1         |                     |        | 1      | 2 3        | 4 5      |        |             | 1       | 2 3              | 4 5     |     |     |      |           | 1     | 2   |   |           |
|               | 2             | 3            | 4    | 5      | 6 7                      | 8         | 6                   | 7      | 8      | 9 10       | 11 12    | e      | 7           | 8       | 9 10             | 11 12   | 3   | 4   | 5    | 6 7       | 8     | 9   |   |           |
|               | 9             | 10           | 11   | 12     | 13 14                    | 15        | 13                  | 14     | 15     | 16 17      | 18 19    | 13     | 14          | 15 1    | 5 17             | 18 19   | 10  | 11  | 12   | -14       | 15    | 16  |   |           |
|               | 16            | 17           | 18   | 19 2   | 20 2                     | 22        | 20                  | 21     | 22 2   | 3 24       | 25 26    | 20     | 21          | 22 2    | 24               | 25 26   | 17  | 18  | 19   |           | 22    | 23  |   |           |
|               | 23            | 24           | 25   | 26     | 21 22                    | 29        | 2/                  | 28     |        |            |          | 21     | 28          | 29 3    | 5 31             |         | 24  | 25  | 20   | 21 28     | 29    | 30  |   | MYR 80.00 |
| G             |               |              |      |        |                          |           |                     |        |        |            |          |        |             |         |                  |         |     |     |      |           |       |     |   | MYR 4.80  |
|               |               |              | Ma   | 2017   |                          |           | June 2017 July 2017 |        |        |            |          |        | August 2017 |         |                  |         |     |     |      | MYR 84.80 |       |     |   |           |
|               |               |              |      |        |                          | <b>C</b>  |                     | T      |        |            | c        |        | -           |         | () <b>F</b> . () | C C     |     |     |      |           | C C   |     |   |           |
|               | mon           | lue          | wed  | nu r   | ri Sat                   | sun       | Mon                 | iue vi | /ed in | u Fri      | Sat Sun  | MOI    | Tue         | wearn   | i en             | Sat Sun | MOR | rue | wedi | iu Pri    | Sat s | sun |   |           |

17. The available sessions will be displayed.

| Evom Doc                 | Select Session                                                             |                       |            |                     |                         | ×      |             |
|--------------------------|----------------------------------------------------------------------------|-----------------------|------------|---------------------|-------------------------|--------|-------------|
| Program<br>Learning Mode | Paper : Part A an<br>Exam Center : REMOTE<br>Tear : 2017<br>Date : 10-02-: | d B<br>CENTRE<br>2017 |            |                     |                         |        |             |
| Exam Name                | Session                                                                    |                       | Start Time | End Time            | Available Seat          |        |             |
|                          | Morning Session 2017 (F                                                    | riday)                | 09:30AM    | 11:30AM             | 24                      | Select |             |
|                          | Afternoon Session 2017                                                     | (Friday)              | 15:30PM    | 17.30PM             | 25                      | Select | -           |
| Exam Paper               |                                                                            |                       | Cancel     |                     |                         |        | ielect Date |
|                          |                                                                            |                       | Pass in E  | ixem Part A and B ( | of Takaful Basic Examin | ation  |             |
|                          | Amount                                                                     |                       |            |                     |                         |        | MYR 80.00   |
| G                        | ST Tax 6% :                                                                |                       |            |                     |                         |        | MYR 4.80    |
|                          | Total:                                                                     |                       |            |                     |                         |        | MYR 84.80   |

#### 19. Click Proceed to Payment

| Exam Registr  | ration                                              |                                                   |                                  |  |  |  |  |  |  |  |  |
|---------------|-----------------------------------------------------|---------------------------------------------------|----------------------------------|--|--|--|--|--|--|--|--|
| Program       | Takaful Basic Examination (TBE)                     |                                                   |                                  |  |  |  |  |  |  |  |  |
| Learning Mode | Online •                                            | Online •                                          |                                  |  |  |  |  |  |  |  |  |
| Exam Name     | Part A & B (General Takaful) - Online Examination • |                                                   |                                  |  |  |  |  |  |  |  |  |
| Exam Paper    | Select Paper Name                                   | Exam Centre                                       | Exam Date                        |  |  |  |  |  |  |  |  |
|               | Part A and B                                        | REMOTE CENTRE                                     |                                  |  |  |  |  |  |  |  |  |
|               | Part C                                              | Require prerequisite<br>• Pass in Exam Part A and | d B of Takaful Basic Examination |  |  |  |  |  |  |  |  |
| A             | mount                                               |                                                   | MYR 8                            |  |  |  |  |  |  |  |  |
| GST T         | ax 6% :                                             |                                                   | MYR                              |  |  |  |  |  |  |  |  |
|               | Total:                                              |                                                   | MYR 8                            |  |  |  |  |  |  |  |  |

20. Select **Payment Mode** either credit card or FPX

#### 21. Tick **Declaration box**

| Payment                                                                                                    |                                                                                                    |
|----------------------------------------------------------------------------------------------------|----------------------------------------------------------------------------------------------------|
| Invoice No : IN2017-00003                                                                                                    |                                                                                                    |
| Amount                                                                                                    | MYR8000                                                                                                    |
| GST Tax 6%                                                                                                    | MYR4.80                                                                                                    |
| Total                                                                                                    | MYR34.80                                                                                                    |
| Payment Mode                                                                                                    | Service Fees Net Amount                                                                                                    |
| Credit Card (MIGS)                                                                                                    | MYR0.00 MYR84.80                                                                                                    |
| · FPX                                                                                                    | MYR0.00 MYR34.80                                                                                                    |
| Declaration<br>I hereby declare that the information given is true and accurate. If I to Cance the examination result and take action according to the rules | assed the examination and the information given is found to be not true, I understand that IBFIM reserves the right<br>and regulation of <b>Takaful Basic Examination</b> .<br>By clicking the "Confirm" button, you agree to these <b>Terms of Service</b> . |

#### 22. Click **OK**

| 22   | <u></u> | ~ ~      |
|------|---------|----------|
| ,,,  | 1 11012 | Contirm  |
| Z.D. | UIIUK   | CONTINUE |
|      |         |          |

| rayment                                                                                           |                                                                                                    | ×                                                                                                    |                            |
|---------------------------------------------------------------------------------------------------|----------------------------------------------------------------------------------------------------|----------------------------------------------------------------------------------------------------|----------------------------|
| Invoice No : IN2017-00017                                                                         | Are you sure?                                                                                        | 12 Lot. (7.2.1)                                                                                          |                            |
| Amount                                                                                            |                                                                                                    | OK Cancel                                                                                                | MYR80.00                   |
| GST Tax 6%                                                                                        |                                                                                                    |                                                                                                    | MYR4.80                    |
| Total                                                                                             |                                                                                                    |                                                                                                    | MYR84.80                   |
| Payment Mode                                                                                      |                                                                                                    | Service                                                                                                  | ees Net Amount             |
| Oredit Card                                                                                       |                                                                                                    | М                                                                                                    | (R0.00 MYR84.80            |
| • FPX                                                                                             |                                                                                                    | M                                                                                                    | (R0.00 MYR84.80            |
| Declaration<br>I hereby declare that the information<br>to Cancel the examination result and take | given is true and accurate. If I passed the exami<br>action according to the rules and regulation of | nation and the information given is found to be not true, I understand the<br>Takaful Basic Examination. | t IBFIM reserves the right |

# How to print Exam Slip

Once the registration and payment are successful, candidate will:

#### (i) Be able to download the Exam Registration Slip

| $( \cap )$                   | Exam Registration. |                           |                     |               |           |                                       |
|------------------------------|--------------------|---------------------------|---------------------|---------------|-----------|---------------------------------------|
|                              | Registration ID    | Program                   | Exam Name           | Exam Date     | Status    | Slip                                  |
| V                            | 202036241          | Takaful Basic Examination | Part A and C        | 05 Oct 2020   | Pass      | Download Exam Slip<br>and Result Slip |
| shboard                      |                    |                           |                     |               |           | Exam Slip                             |
| lle                          |                    |                           | Exam Registration H | History       |           | Result Slip                           |
| nge Password                 | Registration ID    | Program                   | Exam Nam            | ne Exam Date  | Status    | Certificate of Attendance             |
| ount statement<br>ouncements | 202036241          | 🖉 Takaful Basic Examinat  | tion Part A ar      | nd C 05 Oct 2 | 2020 Pass | IN2020-<br>30440                      |
| alendar & Event              |                    |                           |                     |               |           | 30440                                 |

#### The example of **Examination Registration Slip**:

| EXAMINATION<br>Tour registration and fe<br>NAME<br>REGISTRATION D :<br>INFORMERON THOU                                                     | AYSIAN TAKAFU<br>OCIATION<br>DN REGISTRA                                                                                                    | L<br>TION SLIP                                                                                 | confirmed:                                                                             |                                                                                  |                                                                                      |
|----------------------------------------------------------------------------------------------------|----------------------------------------------------------------------------------------------------|------------------------------------------------------------------------------------------------|----------------------------------------------------------------------------------------|----------------------------------------------------------------------------------|--------------------------------------------------------------------------------------|
| NODE OF LEARNING: O                                                                                                    | Exam Center                                                                                                    | Exam Address                                                                                   | Exam Center                                                                            | Room                                                                             | Date                                                                                 |
| Part A and C                                                                                                    | RE MOTE CENTRE                                                                                                    | MTA,<br>Online,<br>Exam Center ,                                                               | 03-2276 1294                                                                           | Online                                                                           | 10-09-2021<br>03:00 PM - 05:00PM                                                     |
| During the examinat<br>a. Original NRC<br>b. Examination S<br>c. Non-programm<br>d. Handphone AN<br>e. Strong Interne<br>f. Condusive env  | ion, please ensure the<br>lip<br>nable calculator - do not s<br>D laptop/desktop - ensur<br>t connection .<br>ironment to sit for examin               | following is available<br>as the handphone calcula<br>batteries of both fully ch<br>attor.     | tor.<br>arged. FAD not allowed.                                                        |                                                                                  |                                                                                      |
| IMPORTANT REMIND<br>L. Send a picture of ;<br>2. Zeom Link                                                                                 | ERS:<br>your SPM cert and Exam S                                                                                                    | lip to the TBE contact as a                                                                    | above                                                                                  |                                                                                  |                                                                                      |
| <ul> <li>a. The exam will</li> <li>b. An email on the registration. Of c. Asms will be number you und. There will be N</li> </ul>          | be conducted in a Zoom n<br>he zoom link will be ent<br>heck spam too.<br>sent to you ON THE MO<br>and during registration.<br>40 EXAM LINK sent to yo | neeting room.<br>to you2 days before the<br>RNING OF THE EXAM C<br>u. The exam link will be gi | exam date. The email wi<br>NATE. The ums will be fro<br>iven to you by the invigilat   | l be sent to the email ad<br>m number 66300. The sa<br>tons in the zoom room. Th | dress you used during the<br>ms will be sent to the hp<br>e exam links change daily. |
| Important :<br>a. Please be in th<br>meeting room.<br>b. There is no us<br>click the link a<br>c. Candidate veri<br>3. Resche dulle of exa | te zoom meeting room 30<br>ser id or password requ<br>gain.<br>Fication will be done by in<br>amina tion                                               | minutes BEFORE the ex<br>line dto en le r the axom n<br>vigilator BEFORE candidat              | amination is scheduled to<br>com. If you see a request<br>te is allowed to a ccess the | ibeg in. Lafecomens will N<br>for user id, please log or<br>exam link.           | OT be allowed in the zoom<br>ut of zoom completely and                               |
| Please refer to the "RE:<br>#MALAY                                                                                                    | SOLEDULE OF E XAM DATE<br>SIA TEL > 603 -2276 129<br>Note: This is                                                                                     | " on the front page (left si<br>4 WAEB: www.malaysiant<br>a computer generated do              | ide) of the website <u>eneer</u><br>aka ful.com.my#ENAIL:tt<br>ocument and does not re | kistulassam.com.<br>baadmin@mala yai antaka<br>quine signa ture                  | ful com.my                                                                           |

#### 4. Textbook

-

The textbook is available in BH, English and Handarin. It can be downloaded from the website<u>ware takatulescam.com</u>. Please refer to the user guide on how to download the textbook.

5. Language for Examination

The examination is conducted in Bahasa Makysia, English and Mandarin. The language is interchangeable during the examination.

#### issued by:

Malaysian Takaful Association

Date Printed: 09 September 2021

# How to print Result Slip

(i) Once candidate has completed the Online Exam, the exam results will be published here at the **Slip** tab.

| $\left( \right)$ | Exam Registration. | Exam Registration.        |                       |               |        |                                         |  |  |  |  |  |  |  |
|------------------|--------------------|---------------------------|-----------------------|---------------|--------|-----------------------------------------|--|--|--|--|--|--|--|
| $(\mathcal{A})$  | Registration ID    | Program                   | Exam Name             | Exam Date S   | tatus  | Slip                                    |  |  |  |  |  |  |  |
| V                | 202036241          | Takaful Basic Examination | Part A and C          | 05 Oct 2020 P | ðss    | Download Exam Slip<br>and Result Slip   |  |  |  |  |  |  |  |
| Dashboard        |                    |                           |                       |               |        | Exam Slip                               |  |  |  |  |  |  |  |
| Profile          |                    |                           | Exam Registration His | itory         |        | Result Slip<br>Certificate of Attendant |  |  |  |  |  |  |  |
| Change Password  | Registration ID    | Program                   | Exam Name             | Exam Date     | Status | nv                                      |  |  |  |  |  |  |  |
| Announcements    | 202036241          | 📕 Takaful Basic Exami     | nation Part A and     | C 05 Oct 202  | 0 Pass | IN2020-<br>30440                        |  |  |  |  |  |  |  |
| Calendar & Event |                    |                           |                       |               |        |                                         |  |  |  |  |  |  |  |

# How to edit profile

1. Go to dashboard. Then, click on edit profile.

| C ( enroll.malaysiantaka       | ful.com.my/dashboard                     |                                  | II @ \$ C 1       | 🕨 🗉 🦉   |
|--------------------------------|------------------------------------------|----------------------------------|-------------------|---------|
| ps 🔇 Streamlining for CFS 🔾 pr | eregiium.edu.my 🎽 Gmail 😐 YouTube 👷 Maps |                                  | Other bookmarks   | 🃰 Readi |
| MILIERIN TAAFL<br>ASSOCIATION  |                                          | USER GUIDE PROGRAMS              | ۵                 |         |
|                                |                                          |                                  | Dashboard         |         |
|                                |                                          |                                  | Edit Profile      |         |
|                                | Exam 🔟                                   |                                  | Change Password   |         |
| $\langle \alpha \rangle$       |                                          |                                  | Account Statement |         |
| ( ) )                          | 1 Examination are available.             |                                  | Logout            |         |
| $(\mathcal{A})$                | Program                                  | Fee                              |                   |         |
|                                | Takaful Basic Examination                | MYR80.00                         | Register          | •       |
|                                |                                          |                                  |                   |         |
| Dashboard                      | You have not enrolled                    | in any exam yet. Browse courses. |                   |         |
| Profile                        |                                          |                                  |                   |         |
| Account Statement              |                                          |                                  |                   |         |
| Announcements                  |                                          |                                  |                   |         |
| Antooncemento                  |                                          |                                  |                   |         |

2. Edit on the points that you want to amend. Then, check thoroughly before submit.

| 坐 MTA - LMS 🛛 🗙                                                                        | +                                |                |            |          | • - • ×                            |
|----------------------------------------------------------------------------------------|----------------------------------|----------------|------------|----------|------------------------------------|
| $\leftrightarrow$ $\rightarrow$ $\mathbf{C}$ $\widehat{\mathbf{e}}$ enroll.malaysianta | kaful.com.my/user/profile        |                |            |          | ९ ☆ ও 🛪 🗊 🗳 :                      |
| III Apps 🔇 Streamlining for CFS 🔾                                                      | prereg.iium.edu.my 附 Gmail 📧 You | Tube 👷 Maps    |            |          | 📃 Other bookmarks 🛛 🖽 Reading list |
| Online                                                                                 |                                  |                | USER GUIDE | PROGRAMS | •                                  |
| $\bigcirc$                                                                             | Profile                          |                |            |          |                                    |
| $\left( \right)$                                                                       | Profile Address                  | Settings Photo |            |          |                                    |
|                                                                                        | Username                         |                |            |          |                                    |
|                                                                                        | First Name *                     |                |            |          |                                    |
| Dachboard                                                                              | Last Name                        |                |            |          |                                    |
| Profile                                                                                | Gender                           |                |            |          |                                    |
| Change Password                                                                        | Date of Birth *                  |                |            |          |                                    |
| Account Statement                                                                      | Contact No                       |                |            |          |                                    |
| Announcements                                                                          |                                  |                |            |          |                                    |
| Calendar & Event                                                                       | Nationality                      | Malaysia       |            |          |                                    |
|                                                                                        | Religion                         | Islam          |            |          |                                    |

3. After finalize, click on submit button below.

## How to reschedule date of exam

- 1. Rescheduling of examination can only be done with valid and acceptable reasons.
- 2. State your reason and provide proof to support your reason and email to

m2admin@malaysiantakaful.com.my

3. Once the email was sent, wait for reply from M2 ADMIN on the new date of examination.

## How to re-register exam and make payment

1. Click on Programs.

| Contine                                               |                                       | Πu                                      | SER GUIDE PRO    | grams                 | AHMAD LUTFAN        | BIN AHMAD LUKMAN |
|-------------------------------------------------------|---------------------------------------|-----------------------------------------|------------------|-----------------------|---------------------|------------------|
| Dashboard<br>Profile                                  | Maste<br>Exami<br>Criste our computer | r the Takaful Basi<br>nation syllabus v | c.<br>vith ease! | esihatan Click Here f | for More Infomation |                  |
| Change Password<br>Account Statement<br>Announcements | Examination<br>MFPC Shariah RFP       | (Module 2)                              |                  | Fee<br>MYR20          | 0.00                | Register 👻       |
| Calendar & Event                                      | Exam Registration                     | L.                                      |                  |                       |                     |                  |
|                                                       | Registration ID                       | Examination                             | Exam Name        | Exam Date             | Status              | Slip             |
|                                                       | 202313601                             | Takaful Basic Examination (TBE)         | Part A and C     | 17 Apr 2023           | Pass                | ÷                |

2. Click on MFPC Shariah RFP (Module 2) link.

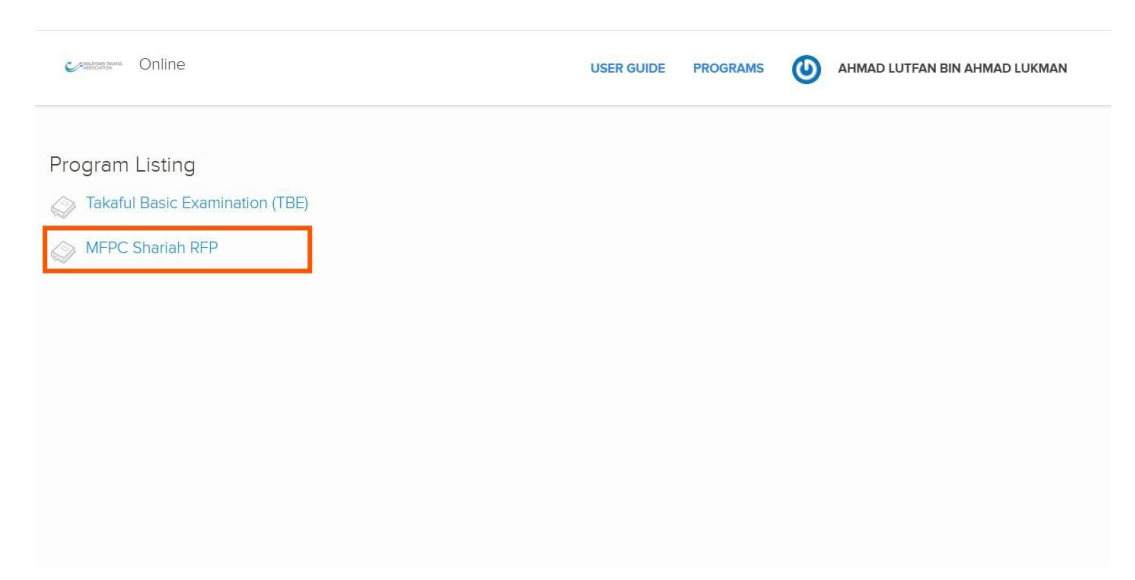

#### 3. Click Enrol Exam

| Constanting Online                       | USER GUIDE PROGRAMS 🕑 AHMAD LUTFAN BIN AHMAD LUKMAN |
|------------------------------------------|-----------------------------------------------------|
| MFPC Shariah RFP Module 2                | Enrol Exam                                          |
| ☆ > Programs > MFPC Shariah RFP Module 2 |                                                     |
| Description                              | O Access Unlimited                                  |
| MPC Shanah RPP Module 2                  | Modules 1                                           |
| MFPC Shariah RFP Module 2                |                                                     |
|                                          |                                                     |
|                                          |                                                     |

- 4. The following Exam Registration page will be displayed.
- 5. Select Learning Mode as Online
- 6. Select Exam Name

| ASSOCIATION             | e                                                          | USER GUIDE                   | PROGRAMS  |               |
|-------------------------|------------------------------------------------------------|------------------------------|-----------|---------------|
|                         |                                                            |                              |           |               |
|                         | Exam Registration                                          |                              | Payment   |               |
| Program                 | MFPC Shariah RFP Module 2                                  |                              |           |               |
|                         | MFPC Shariah RFP M2 - Online Examination                   | ı •                          |           |               |
| Exam Name               |                                                            |                              |           |               |
| Exam Name               | Select Paper Name                                          | Exam Centre                  | Exam Date |               |
| Exam Name<br>Exam Paper | Select         Paper Name             Shariah RFP Module 2 | Exam Centre<br>Please select | Exam Date | 🛗 Select Date |
| Exam Name<br>Exam Paper | Select         Paper Name <ul></ul>                        | Exam Centre<br>Please select | Exam Date | Select Date   |
| Exam Name               | Select         Paper Name <ul></ul>                        | Exam Centre<br>Please select | Exam Date | MYR 1.0       |

#### 7. Select Paper Name

#### 8. Click Select Date

|                  | Exam Registration                                    |               | Payment           |
|------------------|------------------------------------------------------|---------------|-------------------|
| Exam Registratio | on                                                   |               |                   |
| Program          | MFPC Shariah RFP Module 2                            |               |                   |
| Learning Mode    | Online 🗸                                             |               |                   |
| Exam Name        | MFPC Shariah RFP M2 - Online Examination $ {igsid} $ |               |                   |
|                  | Select Paper Name                                    | Exam Centre   | Exam Date         |
| Exam Paper       | Shariah RFP Module 2                                 | Please select | ✓ 🛗 Select Date   |
|                  |                                                      | Please select |                   |
|                  |                                                      | REMOTE CENTRE | Amount MYR 200.00 |
|                  |                                                      |               |                   |

- 9. The following **schedule** will be displayed.
- 10. Select an exam date.

| Construction North | Online         |                |                |                |        |       |         |          |       |         |       |       |        |        | l        | JSE     | GL    | JIDE  | 1     | PRO  | GRAMS    | 0          |      | AHMAD       | LUT    | FAN  | BIN A | λΗΜ | AD LUKI    | /IAN  |
|--------------------|----------------|----------------|----------------|----------------|--------|-------|---------|----------|-------|---------|-------|-------|--------|--------|----------|---------|-------|-------|-------|------|----------|------------|------|-------------|--------|------|-------|-----|------------|-------|
|                    | The :<br>the n | selec<br>selec | ted s<br>andii | eat i<br>date. | vill o | nly b | e allo  | cated ti | ο γοι | , for . | 24 h  | ours  | afte   | r regi | stratior | n. If y | our i | paym  | ent i | s un | successi | ul, the se | at w | ill be re-c | alloci | ated | to    |     |            |       |
|                    | Paper          |                |                | : Sł           | ariał  | n RFI | Mod     | ule 2    |       |         |       |       |        |        |          |         |       |       |       |      |          |            |      |             |        |      |       |     |            |       |
|                    | Exam           | Cent           | ter            | : RE           | MOT    | TE C  | ENTRE   | E        |       |         |       |       |        |        |          |         |       |       |       |      |          |            |      |             |        |      |       |     |            |       |
|                    | Addre          | SS             |                | : M            | TA, C  | Dnlin | e, Exai | m Cente  | er    |         |       |       |        |        |          |         |       |       |       |      |          |            |      |             |        |      |       |     |            |       |
|                    | Year           |                |                | : 2            | 025    | ~     |         |          |       |         |       |       |        |        |          |         |       |       |       |      |          |            |      |             |        |      |       |     |            |       |
| Exam Reg           | Date           |                |                | : Pl           | ease   | sele  | ct dat  | e        |       | Г       | _     | -     |        | _      |          | _       | _     | _     | 1     |      |          |            |      |             |        |      |       |     |            |       |
|                    |                |                |                |                |        |       |         |          |       |         | Pleas | se cl | lick o | n      | to sele  | ct ex   | am    | date  | Т     |      |          |            |      |             |        |      | -     |     |            |       |
| Program            |                |                |                |                |        |       |         |          |       | -       | _     |       |        |        |          |         |       |       |       |      |          |            |      |             |        |      |       |     |            |       |
| Learning Mode      |                |                | Janu           | ary 2          | 025    |       |         |          | F     | ebru    | ary 2 | 2025  | 5      |        |          |         | Ma    | rch 2 | 025   |      |          |            |      |             |        |      |       |     |            |       |
| Exam Name          | Mon            | Tue            | Wed            | Thu            | Fri    | Sat   | Sun     | Mon      | Tue   | Wed     | Thu   | Fri   | Sat    | Sun    | Mon      | Tue     | Wed   | Thu   | Fri   | Sat  | Sun      |            |      |             |        |      |       |     |            |       |
|                    |                |                | 1              | 2              | 3      | 4     | 5       |          |       |         |       |       | 1      | 2      |          |         |       |       |       |      | 2        |            |      |             |        |      |       |     |            |       |
|                    | 6              | 7              | 8              | 9              | 10     | 11    | 12      | 3        | 4     | 5       | 6     | 7     | 8      | 9      | 3        | 4       |       |       | 7     | 8    | 9        |            |      |             |        |      |       |     |            |       |
| Exam Paper         | 13             | 14             | 15             | 16             | 17     | 18    | 19      | 10       | 11    |         | 13    | 14    | 15     | 16     | 10       | 11      |       |       | 14    | 15   | 16       |            |      |             |        |      |       |     |            |       |
|                    | 20             | 21             | 22             | 23             | 24     | 25    | 26      | 17       | 18    |         | 20    | 21    | 22     | 23     | 17       | 18      |       |       | 21    | 22   | 23       |            |      |             |        |      |       |     | elect Dat  | e     |
|                    | 27             | 28             | 29             | 30             | 31     |       |         | 24       | 25    |         | 27    | 28    |        |        | 24       | 25      |       |       | 28    | 29   | 30       |            |      |             |        |      |       |     |            |       |
|                    |                |                |                |                |        |       |         |          |       |         |       |       |        |        | 31       |         |       |       |       |      |          |            |      |             |        |      |       |     | MYR 20     | 00.00 |
|                    |                |                | Apr            | il 20          | 25     |       |         |          |       | Ma      | y 20  | 25    |        |        |          |         | Ju    | ne 20 | 25    |      |          |            |      |             |        |      |       |     | MYR 20     | 00.00 |
|                    | Mon            | Tue            | Wed            | Thu            | Fri    | Sat   | Sun     | Mon      | Tue   | Wed     | Thu   | Fri   | Sat    | Sun    | Mon      | Tue     | Wed   | Thu   | Fri   | Sat  | Sun      |            |      |             |        |      |       |     | d to Dour  | mont  |
|                    |                | 1              | 2              | 3              | 4      | 5     | 6       |          |       |         | 1     | 2     | 3      | 4      |          |         |       |       |       |      | 1        |            |      |             |        |      |       |     | ru to Payl | ment  |

- 11. The available sessions will be displayed.
- 12. Select the **exam session** (either morning or afternoon)

| Online                     |                                                                                                    | USER GU                                                                                                    | IDE PROGRAM                                                                                                    | MS 🕑 AHM                                                                                                    | IAD LUTFAN BIN AHI                                                                                                    | MAD LUKMAN                                                                                                    |
|----------------------------|----------------------------------------------------------------------------------------------------|----------------------------------------------------------------------------------------------------|----------------------------------------------------------------------------------------------------|----------------------------------------------------------------------------------------------------|----------------------------------------------------------------------------------------------------|----------------------------------------------------------------------------------------------------|
| The selected the next can  | d seat will only be allocated to you for a didate.                                                                                                    | 24 hours after registration. If your p                                                                                                    | oayment is unsucce                                                                                                    | essful, the seat will be                                                                                                    | re-allocated to                                                                                                    |                                                                                                    |
| Paper                      | : Shariah RFP Module 2                                                                                                    |                                                                                                    |                                                                                                    |                                                                                                    |                                                                                                    |                                                                                                    |
| Exam Center                | : REMOTE CENTRE                                                                                                    |                                                                                                    |                                                                                                    |                                                                                                    |                                                                                                    |                                                                                                    |
| Address                    | : MTA, Online, Exam Center                                                                                                    |                                                                                                    |                                                                                                    |                                                                                                    |                                                                                                    |                                                                                                    |
| Year                       | 2025 🗸                                                                                                    |                                                                                                    |                                                                                                    |                                                                                                    |                                                                                                    |                                                                                                    |
| Date                       | : 13-02-2025                                                                                                    |                                                                                                    |                                                                                                    |                                                                                                    |                                                                                                    |                                                                                                    |
| Session                    |                                                                                                    | Start Time                                                                                                    | End Time                                                                                                    | Available Seat                                                                                                    |                                                                                                    |                                                                                                    |
| Remote Sess                | sion (Morning)                                                                                                    | 10:30AM                                                                                                    | 12:30PM                                                                                                    | 173                                                                                                    | Select                                                                                                    |                                                                                                    |
| Remote Session (Afternoon) |                                                                                                    | 15:00PM                                                                                                    | 17:00PM                                                                                                    | 157                                                                                                    | Select                                                                                                    |                                                                                                    |
|                            |                                                                                                    |                                                                                                    |                                                                                                    |                                                                                                    |                                                                                                    |                                                                                                    |
| Se                         | lect Paper Name                                                                                                    | Exam Centre                                                                                                    |                                                                                                    | Exam D                                                                                                    | late                                                                                                    |                                                                                                    |
| 0                          | Shariah RFP Module 2                                                                                                    | REMOTE CEM                                                                                                    | NTRE                                                                                                    | ~                                                                                                    | <b>m</b>                                                                                                    | Select Date                                                                                                    |
|                            |                                                                                                    |                                                                                                    |                                                                                                    |                                                                                                    | Amount                                                                                                    | MYR 200.00                                                                                                    |
|                            |                                                                                                    |                                                                                                    |                                                                                                    |                                                                                                    |                                                                                                    | 1000 000 00                                                                                                    |
|                            | Online<br>The selecter<br>the next can<br>Paper<br>Exam Center<br>Address<br>Year<br>Date<br>Session<br>Remote Sess<br>Remote Sess<br>Comparison<br>Remote Sess | Online The selected seat will only be allocated to you for the next candidate. Paper : Shariah RFP Module 2 Exam Center : REMOTE CENTRE Address : MTA, Online, Exam Center Year : (2025 ) Date : 13-02-2025 Session Remote Session (Morning) Remote Session (Afternoon) Select Paper Name | Online     USER GU       The selected sect will only be allocated to you for 24 hours after registration. If your performance in the next candidate.       Paper     : Shariah RFP Module 2       Exam Center     : REMOTE CENTRE       Address     : MTA, Online, Exam Center.       Year     : [2025 ♥       Date     : 13-02-2025       Session     Start Time       Remote Session (Morning)     10:30AM       Remote Session (Afternoon)     15:00PM       Cancel       Select     Paper Name       Exam Centre     @       Shariah RFP Module 2     REMOTE CENTRE | Online         USER GUIDE         PROGRAM           The selected seat will only be allocated to you for 24 hours after registration. If your payment is unsucced to not feasible and the next condicate.         If your payment is unsucced to not feasible and the next condicate.           Paper         : Shariah RFP Module 2         Exam Center         If your payment is unsucced to not feasible and the next condicate.           Address         : MTA, Online, Exam Center         If your payment is unsucced to not feasible and the next condicate.           Year         : [2025 ~]         Date         : 13-02-2025           Session         Start Time         End Time           Remote Session (Morning)         10:30AM         12:30PM           Remote Session (Afternoon)         15:00PM         17:00PM           Cancel           Select Paper Name           Exam Centre           @         Shariah RFP Module 2         REMOTE CENTRE | Online       USER GUIDE       PROGRAMS       Image: Image: Imag | Online       USER GUIDE       PROGRAMS       Image: Comparison of the next conditional state of the next conditional state of the next conditis the next conditional state of the next condi |

13. Click Proceed to Payment

# How to download textbook and view the tutorial video

- M2 Handbook
  - 1. From Dashboard
  - 2. Click MFPC Shariah RFP (Module 2)

| Conline                           |                  |                                |                         | USER GUIDE     | PROGRAMS           | ٩            |        |
|-----------------------------------|------------------|--------------------------------|-------------------------|----------------|--------------------|--------------|--------|
| $\bigcirc$                        | Maste<br>Exam    | er the Takafu<br>ination syll  | ul Basic<br>abus with e | ease!          | Click Here for Mor | e Infomation |        |
| Dashboard                         |                  |                                |                         |                |                    |              |        |
| Profile                           | Exam Registratio | on.                            |                         |                |                    |              |        |
| Change Password                   |                  |                                |                         |                |                    |              |        |
| Account Statement                 | Registration ID  | Examination                    | Exam Name               | Exam Date      | Status             |              | Slip   |
| Announcements<br>Calendar & Event | 202502585        | MFPC Shariah RFP<br>(Module 2) | Shariah RFP<br>Module 2 | 27 Feb<br>2025 | Registered Pr      | ayment/Resch | hedule |

#### 3. Select the preferred handbook modules

| MALASSAN THOATHE | Online                                 | USER GUIDE | PROGRAMS | 0 |  |
|------------------|----------------------------------------|------------|----------|---|--|
| MFP              | C Shariah RFP Module 2                 |            |          |   |  |
| Modules          |                                        |            |          |   |  |
| Ð                | MFPC Shariah RFP Module 2<br>MFPC SRFP |            |          |   |  |
|                  |                                        |            |          |   |  |
|                  |                                        |            |          |   |  |

#### 4. Select the preferred handbook language

| Conline                                                    | USER GUIDE | PROGRAMS      | MUHAMMAD AFDAL BIN |
|------------------------------------------------------------|------------|---------------|--------------------|
| 🖅 MFPC Shariah RFP Module 2                                |            |               |                    |
| 🗎 Course Overview 🗘 Announcements 👳 Discussion  🛱 Calendar | W Wiki     | 📕 Bookmark    | ନ୍ଦୁ Chat          |
| Course Description                                         |            | Activity Prog | ress               |
| Modules                                                    |            |               |                    |
| Textbook                                                   |            | Ø Modules     | 156                |
| Module 2 - Textbook (English)                              |            | Category      | Takaful            |
| Module 2 - Textbook (Bahasa Melayu)                        | ☑ □        |               |                    |

#### 5. Click below to view the video tutorial.

| Conline                                                                                                    | USER GUIDE | PROGRAMS         |
|----------------------------------------------------------------------------------------------------|------------|------------------|
| Module 2 - Textbook (English)<br>Module 2 - Textbook (Bahasa Melayu)<br>Chapter 1 - Risk Management (English) | 다 지<br>전   | Category Takaful |
| S Topic 1 - Risk Management                                                                                   | Π          | ]                |
| Topic 2 - Concept of Risk Management                                                                          | Д          |                  |
| Topic 3 - Importance of Risk Management                                                                       | Д          |                  |
| Topic 4 - Basic Concept of Risk                                                                               | Д          |                  |
| Topic 5 - What is Risk Management Pt1                                                                         |            |                  |

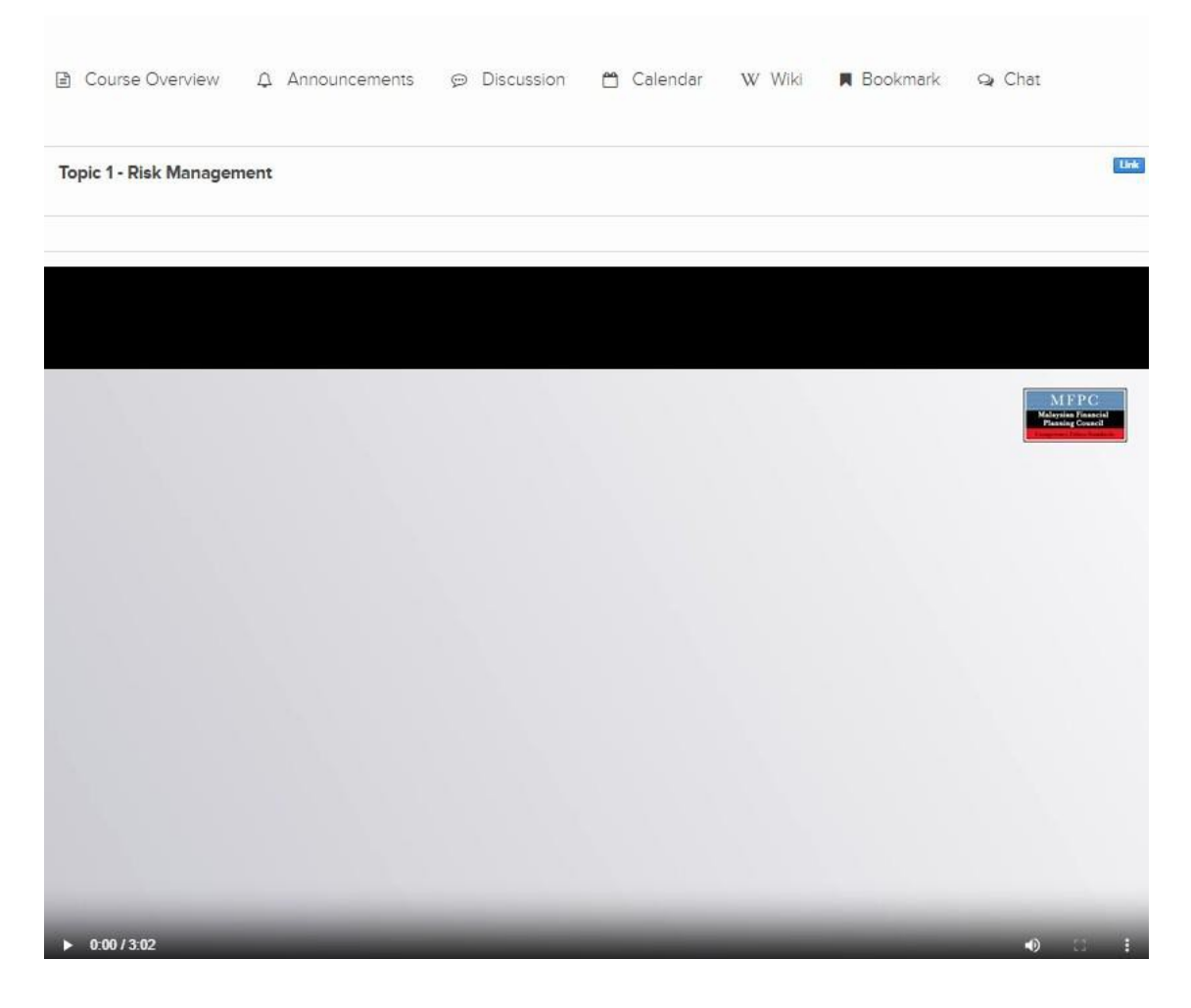

6. The following will be displayed. You can play and view the tutorials.

~ Thank you ~